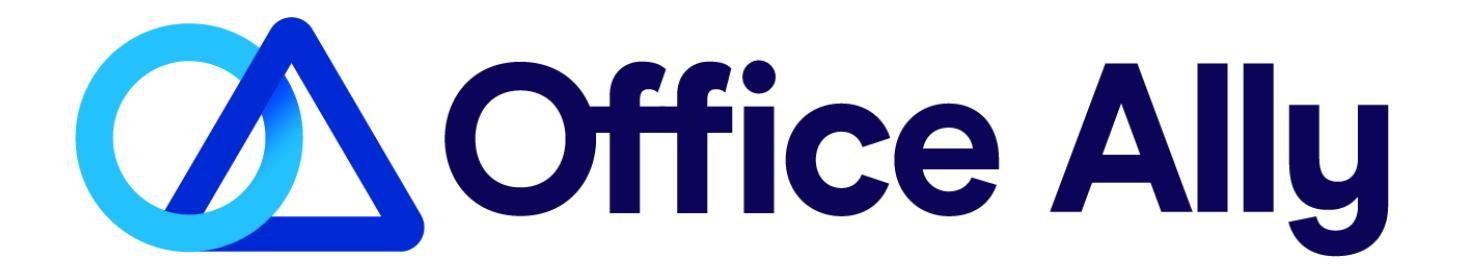

# New Service Center User Guide

**Claims and Remits** 

Revised8/24/2023

## TABLE OF CONTENTS

| 1. | LO   | OGGING INTO OFFICE ALLY            |    |
|----|------|------------------------------------|----|
| 2. | CLAI | IM SUBMISSION                      |    |
|    | 2.1  | File Upload via the Service Center |    |
|    | 2.2  | Create Claims                      | 5  |
|    | 2.3  | Quick Entry Start with Stored Info | 6  |
|    | 3.4  | Start with blank form              |    |
|    | 3.5  | Stored Claim Template              |    |
| 3. | MA   | ANAGE CLAIMS                       | 9  |
|    | 3.1  | All Claims                         | 9  |
|    | 3.2  | Correctable Claims                 | 10 |
|    | 3.3  | Awaiting Batch                     |    |
| 4. | OF   | FICE ALLY CLAIM and ERA REPORTS    |    |
|    | 4.1  | Remits                             |    |
|    | 4.2  | File Summary Report                |    |
|    | 4.3  | EDI Status Report                  |    |
|    | 4.4  | 999/277CA Reports                  |    |
| 5. | CLA  | SSIC SERVICE CENTER                |    |
| 6. | CO   | DDE SEARCH TOOL                    |    |
| 7. | PA   | TIENT LOOK UP TOOL                 |    |
| 8. | CU   | JSTOMER SUPPORT                    |    |

## 1. LOGGING INTO OFFICE ALLY

To log into your Office Ally account, go to <u>https://sc.officeally.com/</u>

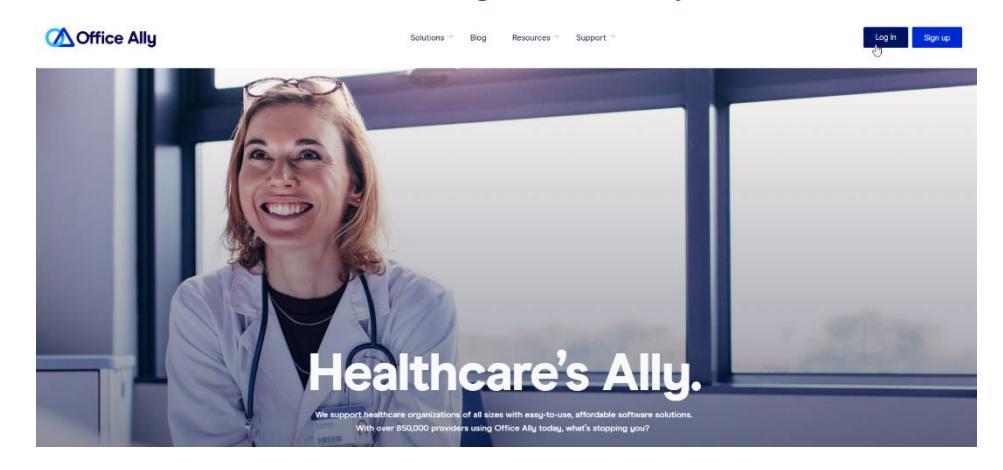

Hover over the "LOGIN" button and then select "Service Center"

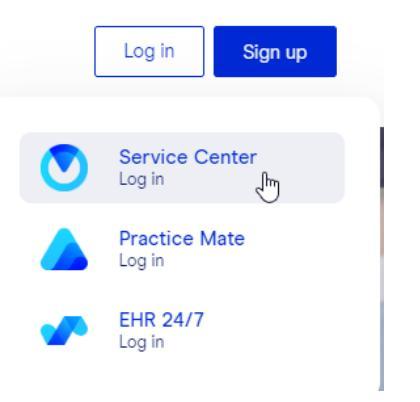

Enter your OA Username and Password and then select "Log In".

| VICICOTTIC                    |          |
|-------------------------------|----------|
| Thanks for trying our NEW log | in page. |
| Username                      |          |
| AssignedUsername              |          |
| Password                      |          |
| *******                       | 0        |
|                               |          |
| Continue                      |          |
|                               |          |
| Retrieve your username        |          |

## 2. CLAIM SUBMISSION

#### 2.1 File Upload via the Service Center

To upload a claim file using the Office Ally Service Center, hover your mouse over "**Submit Claims**" and select **"Upload Claims."** 

| Upload Claims |                                  |  |
|---------------|----------------------------------|--|
| Professional  | Institutional Dental             |  |
|               |                                  |  |
|               |                                  |  |
|               |                                  |  |
|               | Drop your professional claims or |  |
|               | browse                           |  |

| Claims |               |   |  |
|--------|---------------|---|--|
| Et Sul | bmit Claims   |   |  |
| E,     | Upload Claims | ÷ |  |
| e,     | Create Claims | ÷ |  |

When the pop up appears, select the file type you are uploading. then click on "**Browse**" to browse your system for the file you would like to upload.

Once the file is selected, if successful, it will be immediately uploaded to Office Ally. You will see a confirmation of the submission at the bottom of page. This confirms that the file was received by Office Ally, assigning it a unique Office Ally File ID number. Please make note of the File ID, as this is needed when contacting Customer Support should any issues arise. At this point, you can upload more files by selecting "Browse" or you can close out of the pop-up box by selecting the X located on the top right.

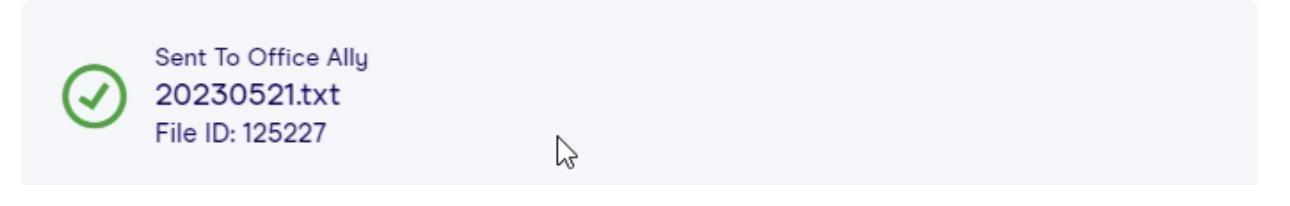

If your upload was not successful, you will receive an error at the bottom of the screen. Please be sure to upload a supported file type.

File Type XIsx Not Allowed. Allowed Types [Txt, Dat, Zip, Ecs, Viw, Hcf, Lst, Ls, Prn, Out, Clm, 837, Nsf, Pmg, Cnx, Pgp, Fil, Csv, Ans, Lci, Mpn, Tab, Img, X12, Ued, Ned, Edi, Ehcfa, 837i, 837p] Invalid.File.xlsx

Claim file transfer is also available through Office Ally using an SFTP connection. Refer to the Office Ally Claims Companion Guide for connectivity details.

Note to CalAim Submitters: Files must be submitted in a tab delimited format.

#### 2.2 Create Claims

Within the Service Center, users may also choose to enter their claim information on-line (commonly referred to as Direct Data Entry).

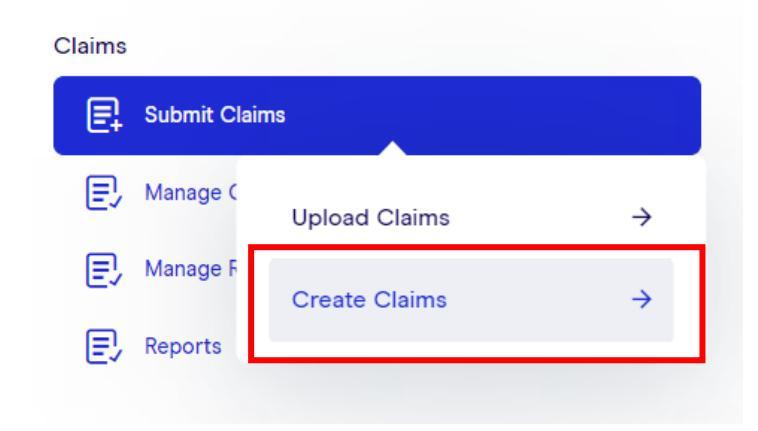

Begin by hovering your mouse over "Submit claims" and select "Create Claims".

In the Create Claims page, you will have the option to create claims with stored information or to begin with a blank form.

| Professional                       |   | Institutional                      |   | Dental                             |          |
|------------------------------------|---|------------------------------------|---|------------------------------------|----------|
| QUICK ENTRY Start with stored info | ÷ | OUICK ENTRY Start with stored info | → | QUICK ENTRY Start with stored info | ÷        |
| Start with a blank form            | ÷ | Start with a blank form            | → | Start with a blank form            | <b>→</b> |

Secondary Claims can be created using the same methods. Simply switch the tab at the top of the claim to "Secondary Claim" shown below.

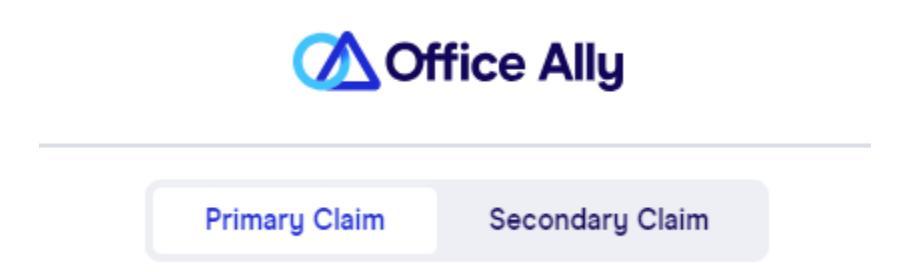

#### 2.3 Quick Entry Start with Stored Info

Quick Entry - Start with stored info allows you to create claims using previously stored data.

| Create New Claim                                    |                                                  |                                       |  |  |  |  |  |
|-----------------------------------------------------|--------------------------------------------------|---------------------------------------|--|--|--|--|--|
| Professional                                        | Institutional                                    | Dental                                |  |  |  |  |  |
| OUICK ENTRY Start with stored info $figure H \to 0$ | OUICK ENTRY Start with stored info $\rightarrow$ | QUICK ENTRY Start with stored info    |  |  |  |  |  |
| Start with a blank form $ ightarrow$                | Start with a blank form $\rightarrow$            | Start with a blank form $\rightarrow$ |  |  |  |  |  |
|                                                     |                                                  |                                       |  |  |  |  |  |

The following screen will appear. You can select data that has already been stored or start storing data.

| Q Pre-fi | II Your Professional Claim with Stored Info | Cancel |
|----------|---------------------------------------------|--------|
| R=       | Select Payer                                |        |
| 0        | Select Patient                              |        |
| Q        | Select Billing Provider                     |        |
| Ø        | Select Rendering Provider                   |        |
|          | Select Facility                             |        |
| đ        | Select Stored Templates                     |        |
|          | Create New Cla                              | im →   |

Select one of the available fields, it will show you the stored info for the selected field. To begin adding stored information, click on "Add New \_\_\_\_\_".

| Q Saved F | Patients   |               | Can    | ncel  | Add New Patient |
|-----------|------------|---------------|--------|-------|-----------------|
| Q Find    | a Patient  |               |        |       |                 |
| Last Name | First Name | Date of Birth | Gender | Phone |                 |

In this case, we are storing a patient, but the same applies to all other fields. The following screen will appear. Click on "**Save**" once you have entered all the info you would like stored.

Edit Saved Patient

| uit Saveu Fatient                                                                   |                                                                                                    | Cancer                                                |
|-------------------------------------------------------------------------------------|----------------------------------------------------------------------------------------------------|-------------------------------------------------------|
| 1. PAYER<br>MEDICARE MEDICAID TRICARE CHAMPI<br>Medicare # Medicaid # DD #/DoD# Mer | VA GROUP HEALTH FECA BLK LUNG OTHER<br>mber ID# ID # ID #                                                                                  | 1A. INSURED'S I.D. NUMBER                             |
| 2. PATIENT'S NAME LAST NAME* FIRST NAME* MIDDLE INITIAL                             | 3. PATIENT'S INFO<br>PATIENT'S DATE OF BIRTH                                                                                               | 4. INSURED'S NAME LAST NAME FIRST NAME MIDDLE INITIAL |
| 5. PATIENT'S ADDRESS                                                                | SEX<br>Male Female Unknown                                                                                                    | 7. INSURED'S ADDRESS                                  |
| NO. STREET*                                                                         | 6. PATIENT'S RELATIONSHIP TO INSURED           PATIENT'S RELATIONSHIP TO INSURED           Self         Spouse         Child         Other | CITY STATE                                            |
| ZIP CODE* TELEPHONE                                                                 | 8. RESERVED FOR NUCC USE                                                                                                    | ZIP CODE TELEPHONE                                    |
| 9. OTHER INSURED                                                                    | 10. IS PATIENT'S CONDITION RELATED TO:                                                                                                    | 11. INSURED'S POLICY GROUP OR FECA NUMBER             |
| LAST NAME FIRST NAME MIDDLE INITIAL                                                 | EMPLOYMENT? (CURRENT OR PREVIOUS)<br>Yes No                                                                                                | POLICY GROUP OR FECA ID A. DATE OF BIRTH              |
| A. OTHER INSURED'S POLICY OR GROUP NUMBER                                           | AUTO ACCIDENT?<br>Ves No PLACE (STATE)                                                                                                    | SEX Male Female Unknown                               |
| B. RESERVED FOR NUCC USE                                                            | OTHER ACCIDENT?                                                                                                    | B. OTHER CLAIM ID QUAL 🔻 B. OTHER CLAIM ID            |
| C. RESERVED FOR NUCC USE                                                            | 10D. CLAIM CODES (DESIGNATED BY NUCC)                                                                                                    | C. INSURANCE PLAN NAME OR PROGRAM NAME                |
| D. INSURANCE PLAN NAME OR PROGRAM NAME                                              | CLAIM CODES                                                                                                    | D IS THERE ANOTHER HEALTH BENEFIT PLAN?               |
|                                                                                     |                                                                                                    |                                                       |

If you need to update any of your stored information, you can easily do so by selecting the stored data you need to update and click on the menu to the right of the data and select "**Edit**" or "**Delete**".

| Q Saved Pa      | tients     |               | Cancel    | Add Net | w Patient |
|-----------------|------------|---------------|-----------|---------|-----------|
| <b>Q</b> Find a | Patient    |               |           |         |           |
| Last Name       | First Name | Date of Birth | Gender Ph | one     |           |
| 1               | 1          | 05/14/2023    | Edit      | 1       |           |
| 1               | 1          | 05/15/2023    | Delete    | Ū       | :         |

Ormal

Save →

#### 2.4 Start with blank form

Select "**Start with a blank form**" for the required claim type. A blank claim form will appear for you to manually enter your claim data. Within the claim form, you have the option to load in saved patients, rendering providers and billing providers.

If you're not ready to submit your claim, select "Save **Draft**" in the top right corner to return to this claim later.

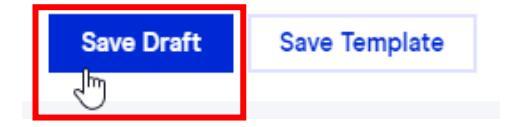

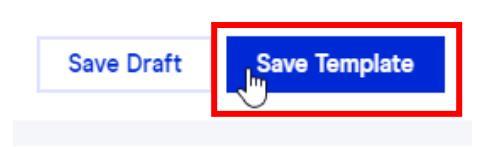

If you decide that you need to create a template from the claims that you have created, you can select "**Save Template**" in the top right corner. Name the template and you can have it for future use.

#### 2.5 Stored Claim Template

Stored Claim Templates is an optional tool that can help you maximize efficiency when billing. It can be used to store recurring diagnosis and procedures codes for a specific patient or to store commonly used codes for certain types of visits that apply to various patients. The stored templates can be located within the "Create Claims" option. You can view all Saved templates search through them or view all templates by selecting "**See all templates.**"

To create a template, click on "Start with a blank form" on the required

Stored Claim Templates

Select a template

Your top templates

Hello

my template

Test Run

See all templates

claim type. This will take you to a blank claim image. Once you have filled out the information within the claim that you would like stored, click on "Save Template" on the top right corner of the screen. This will give you the option to Name the template.

| ← Save Template            |  |         | Cancel   |
|----------------------------|--|---------|----------|
| Name this template<br>Name |  |         |          |
|                            |  | Save Te | mplate → |

## 3. MANAGE CLAIMS

#### 3.1 All Claims

All claims include submitted to the payer, rejected, and pending; does not include claims awaiting processing by Office Ally. This section is customizable. You can have a general search at the top of the claim like the image below. It will provide all claims that match the search.

| All Claims Correctable ( | Claims Awaiting Batch |          |               | •                                                                                 |
|--------------------------|-----------------------|----------|---------------|-----------------------------------------------------------------------------------|
| 05/22/2000 - 05/22/2018  | 5 Q Search Claims     | ¢        |               | Status     Important Status     Status     Processed date     Status     Claim Id |
| STATUS                   | CLAIM ID              | PAYER ID | TOTAL CHARGES | <ul> <li>✓ IIII Patient</li> <li>✓ IIII Payer ID</li> </ul>                       |
| PASSED                   | 199914901             | STJOE    | \$60.00       | 🗹 📖 Total Charges                                                                 |
| PASSED                   | 199911093             | STJOE    | \$65.45       | <ul> <li>✓ IIII From Date</li> <li>✓ IIII To Date</li> </ul>                      |
| PASSED                   | 199901205             | STJOE    | \$75.00       | 🗹 📖 Claim Type                                                                    |
| PASSED                   | 199901206             | STJOE    | \$75.00       | ✓ Ⅲ File ID                                                                       |
|                          |                       |          |               | Insured ID                                                                        |
|                          |                       |          |               | III Tax Id     III Patient Account Number                                         |
|                          |                       |          |               |                                                                                   |

As you can see in the image above, there are several columns that are displayed. You can choose to customize the view to only selected columns. This can be done by selecting the blue plus sign to the right of the image. You can select, deselect, and reorganize the columns to fit your needs.

Each column can assist you in filtering the data within it to narrow down your search results. Simply click on the menu option to the right of the name of the column as shown below.

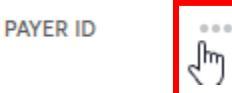

Select the filter option and select the information you would like to filter by. You can narrow down your results by searching in the search field, highlighted below.

| -    | Ш          |   |
|------|------------|---|
| 00   |            |   |
| 🗹 (S | elect All) |   |
| 00   | 611        |   |
| 00 🖸 | 851        |   |
| 00 🖂 | 910        |   |
| 00   | 932        |   |
| 60   | 054        | - |

State License ID

Error

Printed

#### 3.2 Correctable Claims

Claims rejected during pre-processing by Office Ally or by the payer will be available for review in the Correctable Claims tab located within Manage Claims. The managed claims tab is defaulted the last 90 days of claim rejections. They can also be accessed through the Service Center Home page, by selecting "Review Correctable Claims".

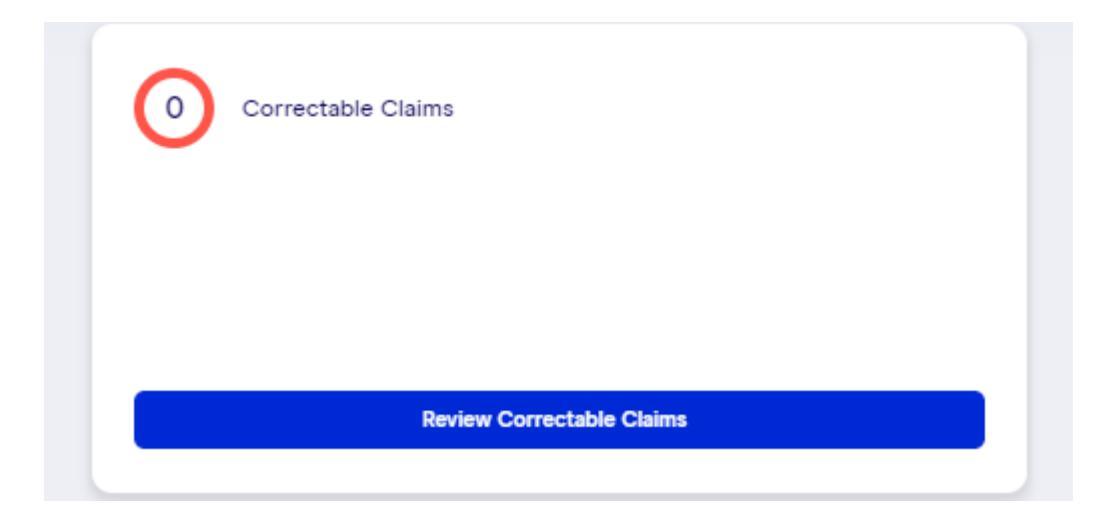

This option allows you to easily repair claim errors and resubmit the claim. The claims can be printed or removed from this section. To begin the claim repair process, click **correct** to the right of the claim line you wish to correct. This will bring up an editable claim image along with all claim rejections. Please make any necessary updates and click "Send to Office Ally"" at the bottom of the claim.

| All Claims Correctable Cla | aims Awaiting Batch |       |             |            |            |    |         |       |   |
|----------------------------|---------------------|-------|-------------|------------|------------|----|---------|-------|---|
| Processed Date             | Q Search Claims     |       |             |            |            |    | [] E    | XPORT |   |
| REJECTED / CORRECTABLE     | 5/26/2022           | HHMG1 | \$5,600.00  | 12/15/2021 | 12/15/2021 | UB | Correct | :     | Â |
| REJECTED / CORRECTABLE     | 5/26/2022           | HHMG1 | \$10,500.00 | 12/16/2021 | 12/16/2021 | UB | Correct | :     |   |
| REJECTED / CORRECTABLE     | 5/26/2022           | HHMG1 | \$0.00      | 12/30/2021 | 12/30/2021 | UB | Correct | •     |   |

There are different statuses that can be listed in this option. Please see the different statuses and actions that you can take with each of the options below.

**Rejected/Corrected** – Claims that have rejected (by the payer or Office Ally) that have already been corrected. You can view, Edit, Resubmit, Print PDF.

**Rejected/Correctable** – Claims that have rejected (by the payer or Office Ally) that can be corrected. You are able view, Edit, Resubmit, Mark Complete, Print PDF.

#### 3.3 Awaiting Batch

Recently submitted claims are assigned a status of "*Claims Awaiting Batch*". Claims will remain in this status until Office Ally picks them up for processing, which occurs every 2 hours on the even hour.

There are two ways to access these claims, select "Review Awaiting Batch" located within the Claims Awaiting Batch box in the bottom right of your page, or select Manage claims, and then claims awaiting batch.

|                          | aims            |
|--------------------------|-----------------|
| 50 Claims Awaiting Batch | E Submit Claims |
|                          | D Manage Claims |
|                          | D Manage Remits |
| Review Awaiting Batch    | E Reports       |

Once selected, a screen similar to the following will be shown:

| All Claims Correctable C | Claims   | Awaiting Batch |          |         |           |         |      |      |     |     |
|--------------------------|----------|----------------|----------|---------|-----------|---------|------|------|-----|-----|
| 105/21/2022 - 05/21/2023 |          | Search Claims  |          |         |           |         |      |      | EXP | ORT |
|                          |          |                |          |         |           |         |      |      |     | •   |
| PENDING                  | 5/18/2 3 | 565( Guy, Test | PATER IL | \$10.00 | 5/20/2023 | IO DATE | HCFA | Edit | :   | Î   |

Since these claims are still awaiting batch, they may still be edited, printed, or deleted. Edits can be done by clicking on Edit to the right of the desired claim. Editing the claim in this section allows you to edit the claim information prior to sending the claims to the payer. Deleting the claim will mean that it will no longer be batched to the payer. (If you have a claim that needs to be deleted that is not listed in this menu, please contact Customer Support.) The option to delete or print is located within the dotted menu to the right of the selected claim.

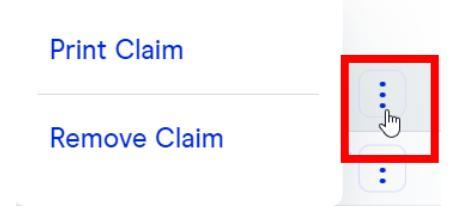

## 4. OFFICE ALLY CLAIM and ERA REPORTS

The table below lists the reports generated by Office Ally, along with information about each. Please refer to the Office Ally 837I or 837P Companion Guides for additional details about the formatting of these reports.

| File Summary Report                          | <ul> <li>Text format (.txt)</li> <li>Conveys Office Ally acceptances and rejections</li> <li>Standard OA report (activated automatically)</li> </ul>                                                                                                    |
|----------------------------------------------|----------------------------------------------------------------------------------------------------|
| EDI Status Report                            | <ul> <li>Text format (.txt)</li> <li>Conveys Payer acceptances and rejections (Note: Not all payers provide a response report.)</li> <li>Standard OA report (activated automatically)</li> </ul>                                                                                                    |
| EDI Status Reports                           | <ul> <li>CSV (.csv) Excel version of the EDI Status Report</li> <li>Custom Report</li> <li>To activate CSV reports, follow these <u>instructions</u></li> </ul>                                                                                                    |
| 999 and 277CA Reports                        | <ul> <li>ANSI X12 format</li> <li>Available to SFTP submitters upon request</li> <li>999 – Initial batch acceptance notification</li> <li>277CA – Conveys Office Ally acceptances and rejections (This is the X12 version of the File Summary Report.)</li> <li>EDI 277 – Conveys Payer acceptances and rejections (This is the X12 version of the EDI Status Report.)</li> </ul> |
| Electronic Remittance<br>Advice<br>(ERA/835) | <ul> <li>Text (.txt) &amp; ANSI X12 (835) formats</li> <li>Electronic version of the Remittance Advice</li> </ul>                                                                                                    |

#### 4.1 Remits

Office Ally produces ERA files in two formats: Text (.txt) and ANSI X12 (.835). The .txt file is a humanreadable file; whereas the .835 is an ANSI formatted machine-readable file. Both file types may be viewed and downloaded thru the Service Center. (For SFTP submitters, only the .835 version is made available.)

To view the .835 version, software is needed to translate the file into a human-readable format. If you don't have software to do this, you may download Medicare's Free Easy Print Software by clicking <u>here</u> and following the instructions provided.

To view/download either of these file formats through the Service Center, follow the steps below:

a. Select "Manage Remits" from the menu found in the top left corner of the screen. OR Selecting "Manage Remits" from the dashboard.

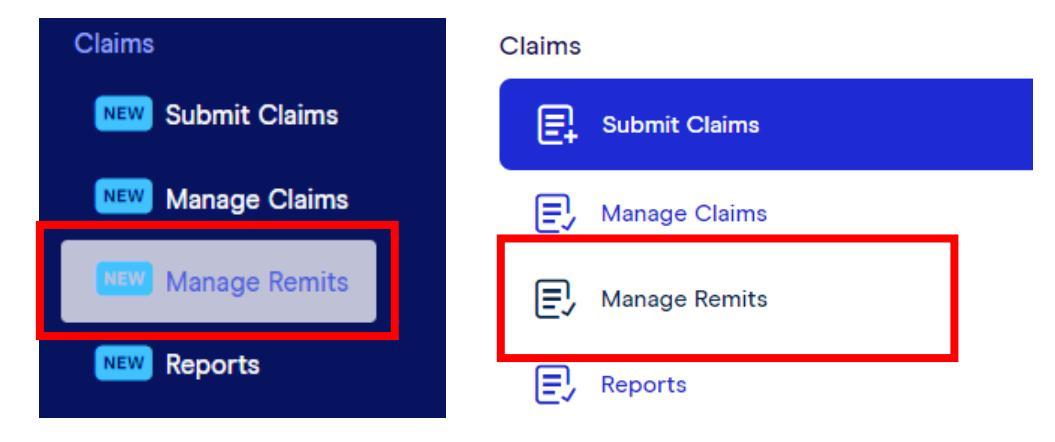

b. The following screen will appear. Similar to the columns in Manage Claims, you have the ability to customize and filter down these columns. The "Download" tab is similar to the view you have today in "Download ERA/835" Once you have located the correct file, click on "Download" to the right and you will be able to view the .835 or the .txt file.

| Dashboard > Manag | e Remits        |          | MOffice Ally |           |                      | Return to Classic |
|-------------------|-----------------|----------|--------------|-----------|----------------------|-------------------|
| Download          |                 |          |              |           |                      |                   |
| Received Date     | Q Search Remits |          |              |           |                      |                   |
| RECEIVED DATE     | FILE NAME       | # PASSED | # FAILED     | # PENDING | DATE LAST DOWNLOADED | 0                 |

Please note the downloaded date will be displayed.

c. The "View" tab allows you to quickly view details of an ERA.

| Manage Remits         |           |            |              | Q          | Office Ally |          |              |
|-----------------------|-----------|------------|--------------|------------|-------------|----------|--------------|
| Download View         |           |            |              |            |             |          |              |
| 06/14/2023 - 07/14/20 | Q Sea     | rch Remits |              |            |             |          |              |
| PAYER NAME            | CHECK #   | CHECK ID   | CHECK AMOUNT | CHECK DATE |             | RECEIVED | •            |
| HEALTHCOMP            | 369423080 | 265120723  | \$85.53      | 7/3/2023   |             | 7/3/2023 | View Details |

After the remit is located, select the "**View Details**" button on the right to return a view of the remittance advice. Below is an example:

|                                 |                         |                                |                | Close           |
|---------------------------------|-------------------------|--------------------------------|----------------|-----------------|
| Check Number<br>369423080       | R= P<br>H               | ayer<br>IEALTHCOMP             | Report Ge      | anerated        |
| S≡ Check Amount<br>\$85.53      | @                       | Pay to                         |                |                 |
| Check Date<br>07/03/2023        |                         | ax ID<br>234567890             |                |                 |
|                                 |                         |                                |                |                 |
| Claim 1                         |                         |                                |                |                 |
| Patient ID Patient Name 0724938 | Account No. 001/A118387 | Status<br>Processed as primary |                |                 |
| SERVICE DATE                    | CPT                     | CHARGE AMOUNT                  | PAYMENT AMOUNT | ADJUSTED AMOUNT |
| > 5/26/2023                     | 99396                   | \$165.00                       | \$87.19        | \$77.81         |

Selecting the "Download" link will allow you to download the .835 and the .txt file of the remit.

By default, Office Ally will group all available ERAs together in a single ERA file before making them available to you. If you prefer that Office Ally split your ERAs into multiple files, please contact Customer Service and request that they update your ERA Split Option to one of the following choices:

| Split Option       | Description                                                                                                    |
|--------------------|----------------------------------------------------------------------------------------------------|
| Payer              | Office Ally generates a separate ERA file for each Payer (based on the Payer Tax ID within the ERA).                                                                          |
| Payer (with TRN03) | Office Ally will generate a separate ERA file for each Payer and the outbound file name will include the Payer Tax ID (TRN03), prefixed by the number '1'. (i.e., 1999999999) |
| Provider           | Office Ally will generate a separate ERA file for each Provider.                                                                                                    |
| Payer and Provider | Office Ally will generate a separate ERA file for each Payer and Provider.                                                                                                    |
| Check Number       | Office Ally will generate a separate ERA file for each Payment number.                                                                                                    |

#### 4.2 File Summary Report

The File Summary Report will convey the status of claims submitted on a given day.

| Accepted | Claim passed Office Ally edits and will be sent on to the payer.                                                                                                    |
|----------|----------------------------------------------------------------------------------------------------|
| Pending  | Claim failed member validation on the first attempt. If the payer has the retry process<br>activated, OA will put the claim into pending mode and will reprocess it every 7 days up to<br>3 attempts (21 days). If the patient is not found by the third re-try, the claim will be<br>rejected back to you. |
| Rejected | Claim rejected for a specific reason (noted on the report). You will need to correct and resubmit the claim.                                                                                                    |

# It's important that you view your reports on a daily basis to ensure that claims are corrected and resubmitted in a timely manner when needed.

To view File Summary Reports within the Office Ally portal, follow the steps below.

d. Select "**Reports**" the "**Claim Reports**" from the menu found in the top left corner of the screen. OR Selecting **Reports** in the home page.

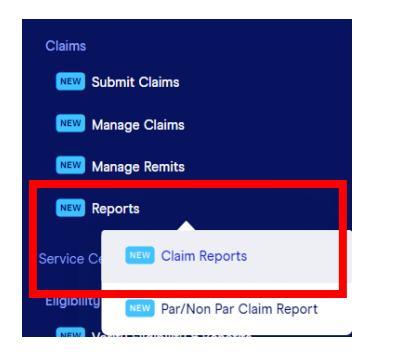

The following screen will appear. Similar to the columns in Manage Claims, you have the ability to customize and filter down these columns. You will be able to view File Summary reports, and EDI Status Reports in this section. Once you have located the correct file, click on "Download" to the right, and you will be able to view the report. Please note the downloaded date will be displayed.

| Dashboard > Claim R | eports           |          | ✓ Office Ally |           |                      |   |  |
|---------------------|------------------|----------|---------------|-----------|----------------------|---|--|
| Received Date       | Q Search Reports |          |               |           |                      |   |  |
| RECEIVED DATE       | FILE NAME        | # PASSED | # FAILED      | # PENDING | DATE LAST DOWNLOADED | 0 |  |

#### 4.3 EDI Status Report

Most payers will return a response to Office Ally after they have processed a claim. For those that do, OA will provide you with an **EDI Status Report**, which contains the payer's claim response. The response may indicate acceptance of the claim, or it may notify you of a rejection.

The **EDI Status Report** can be retrieved from the same section as the **File Summary Report** (Download Reports.) The EDI Status Report will be named based on the following file naming:

OAFILEID\_EDI\_STATUS\_YYYMMDD.txt

The **EDI Status Report** is similar in format to the **File Summary Report** and will look similar to the below.

| Ele                                | ectronic Clai                                | im Submiss                              | ion Payer Res                                      | ponses Provid                                      | ded By Office All                                           | Y                                            |                     |               |                            |                               |
|------------------------------------|----------------------------------------------|-----------------------------------------|----------------------------------------------------|----------------------------------------------------|-------------------------------------------------------------|----------------------------------------------|---------------------|---------------|----------------------------|-------------------------------|
| The folio<br>please re<br>Should a | owing list of<br>eview the re<br>my claim be | claims are<br>sults of ea<br>rejected p | the most curr<br>ch claim and c<br>lease fix the e | rent response<br>Setermine if fu<br>error and resu | s from their com<br>urther action is n<br>bmit the claim to | espondingp<br>equired fort<br>o Office Ally. | ayers,<br>he claim, |               |                            |                               |
| PayerID                            | Payer                                        |                                         | # Accepted                                         | S Accepted                                         | # Pending                                                   | S Pending                                    | # Rejected          | S Rejected    |                            |                               |
| ( MR002                            | ) Medicar                                    | e CA South                              | 2                                                  | \$4,649.50                                         | 0                                                           | \$0.00                                       | 7                   | \$10,115.00   |                            |                               |
| (62308)                            | CIGNAH                                       | lealthcare                              | 7                                                  | \$14,960.00                                        | 0 0                                                         | \$0.00                                       | 0                   | \$0.00        |                            |                               |
| (IP079)                            | N-A-M-A                                      | 1So Cal                                 | 5                                                  | \$7,480.00                                         | 0                                                           | \$0.00                                       | 0                   | \$0.00        |                            |                               |
| File ID                            | Claim ID                                     | Pat. Acc                                | t# Patient                                         | Amou                                               | unt PracticelD                                              | Tax ID                                       | Payer               | Payer Process | Dt PayerRefiD Status       | Payer Response                |
| 4673789                            | 375691402                                    | 885855                                  | Last, First                                        | \$2,133.50 1                                       | 234567890 9876                                              | 54321 MR002                                  | 07/14/201           | 0 REJE        | CTED Subscriber Zip        |                               |
| 4673789                            | 375691470                                    | 888888                                  | Last, First                                        | \$1,062.50 1                                       | 234567890 9876                                              | 54321 MR002                                  | 07/14/201           | O REJE        | CTED Invalid Subscriber ID |                               |
| 4673789                            | 375691483                                    | 888888                                  | Last, First                                        | \$1,317.50 1                                       | 234567890 98765                                             | 54321 MR002                                  | 07/14/201           | 0 REJE        | CTED Invalid Subscriber ID | 1                             |
| 673789                             | 375691400                                    | 888888                                  | Last, First                                        | 51,870.00 1                                        | 234567890 98765                                             | 54821 MR002                                  | 07/14/201           | ACCE          | PTED Accepted - No Addit   | ional Details                 |
| 673789                             | 375691401                                    | 885555                                  | Last, First                                        | \$2,779.50 1                                       | 234567890 98765                                             | 54321 MR002                                  | 07/14/201           | 0 A/CCE       | PTED Accepted - No Addit   | ional Details                 |
| 5448070                            | 378878019                                    | 888888                                  | Last, First                                        | \$850.00 1                                         | 234567890 98765                                             | \$4321 62308                                 | 07/14/2010          | ACCE          | PTED Claim has been acce   | pted for processing by the pa |
| 5448070                            | 378878020                                    | 888888                                  | Last, First                                        | 51,870.00 1                                        | 234567890 98765                                             | 54321 62308                                  | 07/14/2010          | ACCS          | PTED Claim has been acco   | pted for processing by the pa |

#### 4.4 999/277CA Reports

The 999 and 277CA reports are not available for download via the Service Center. These reports are returned via SFTP file transfer for those submitters who submit claim files using SFTP.

## 5. CLASSIC SERVICE CENTER

The functionality that still resides in the Classic Service Center will soon be incorporated into the New Service Center. In the meantime, functionality that has not yet been incorporated will be available to utilize within the Classic Service Center. It can be accessed by clicking on the "Return to Classic" button at the top right corner of the page.

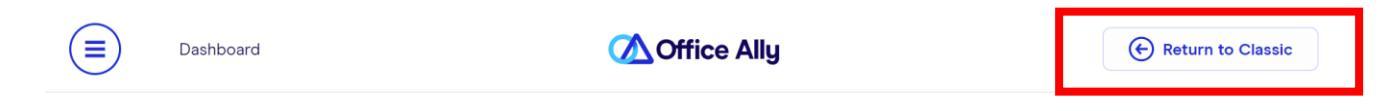

Once you are in the Classic Service Center, you can return to the New Service Center by selecting the "Return to New" button at the top right corner of the page.

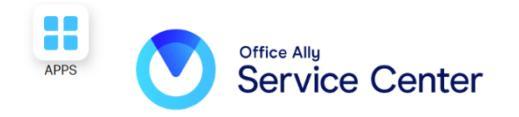

| Switch to New |  |
|---------------|--|
|---------------|--|

### 6. CODE SEARCH TOOL

The **Code Search Tool** can be used to verify which codes (ICD-10, Place of Service, and Modifiers) Office Ally shows as being billable at the time of the search. If your search returns no results and you believe that the code is valid, please contact Customer Support to request that the code be added at OA.

To use the **Code Search Tool**, follow the steps below.

 Select "Code Search" from beneath the "Look Up / References" section of the left-side menu: LookUp / References

Patient Look Up
Code Search

- b. Under "**Search Options**", select the type of code you would like to search for from the drop-down.
- c. Select your desired search method from the second drop-down (i.e., Begins With, Contains, etc.)
- d. Select the radio button next to either '**Code'** or '**Description'** to indicate whether you're searching for an actual code or a code description.
- e. Select the "Search" button to return your results, examples of which are shown below.

| Code Search                                                                                                    |
|----------------------------------------------------------------------------------------------------|
| Search Options                                                                                                    |
| Code:  Code:  Co |
| Please enter the search criteria then click 'Search'.                                                                                                    |

## 7. PATIENT LOOK UP TOOL

The Patient Look Up Tool can be used to verify whether a patient is listed on the member verification roster provided to Office Ally by the payer. **Note**: Not all payers provide OA with their member roster.

To use the "Patient Look Up" tool, follow the instructions below.

a. Select "**Patient Look Up**" from beneath the "**Look Up / References**" section on the left-side menu.

LookUp / References
Patient Look Up
Code Search

b. A Disclaimer will appear. Click on "I Agree" to proceed to the following screen:

| Patient Look Up                                                                                                    |
|----------------------------------------------------------------------------------------------------|
| Search Options         c       Payer: Select Payer For Look Up ♥ *required         d       Lookup By: Name/DOB   MemberID   Patient SSN         e       Enter Date of Service view instruction         Date of Service:       / *required         Mo       Day         Year       First         Name:       Starts With ♥         Last       Name:         Name:       Starts With ♥         Date of Birth:       /         Mo       Day         Year       Year |
| Look Up Clear                                                                                                    |

- c. Select the payer of your choice from those available in the Payer drop-down menu.
- d. Select the desired search option from the **Lookup By** area. (The tool defaults to "Name/DOB".)
- e. Enter the **Date of Service**, which is required for all three search options.
- f. Depending on the search option selected, the lower section will prompt for the required information. In the example above, the fields associated with the "**Name/DOB**" search option are shown.
- g. Select the "Look Up" button to return your result.

Note that this tool is not the same as the Eligibility and Benefits (E&B) transaction. For details on how to check a patient's eligibility and benefits, refer to the Eligibility and Benefits User Guide.

### 8. CUSTOMER SUPPORT

For issues or questions please contact Office Ally Support